## RedHat AS3/AS4 操作系统安装指南

一、在主板的 BIOS 中,设置成 CDROM 启动,把光盘放入光驱。出现如下的画面,这 个启动画面;要注意两点,回车就可进入图像模式的安装:

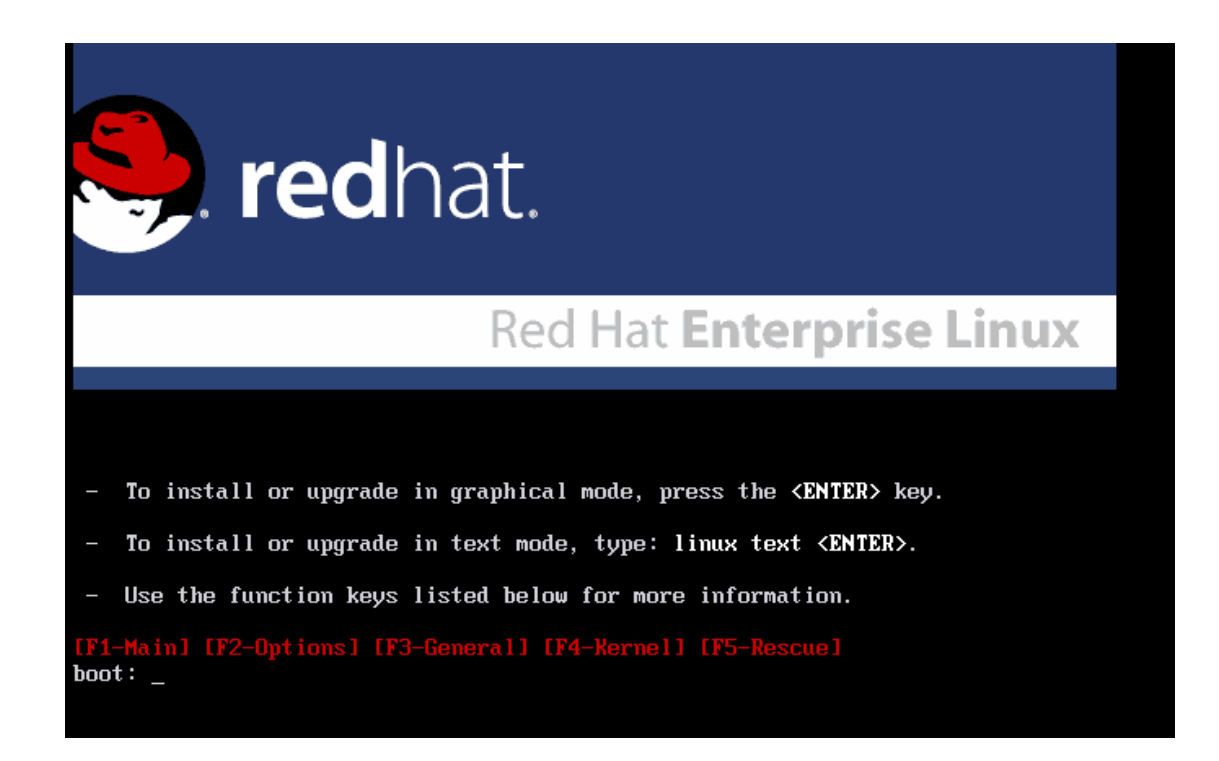

题外话:如果我们已经安装的系统出现了问题,我们可以按[F5],然后在 boot 处输入: boot:linux rescue,我们就可以进入系统修复模式。比如系统的 GRUB 没有写到 MBR 上,就用这种模式来恢复。

二、出现如下的画面,也就是让我们来检测光盘是否是完整的以及是否能进行安装。我 们可以选择[SKIP],接着安装程序就加载相关驱动,一会就进入图形界面了。

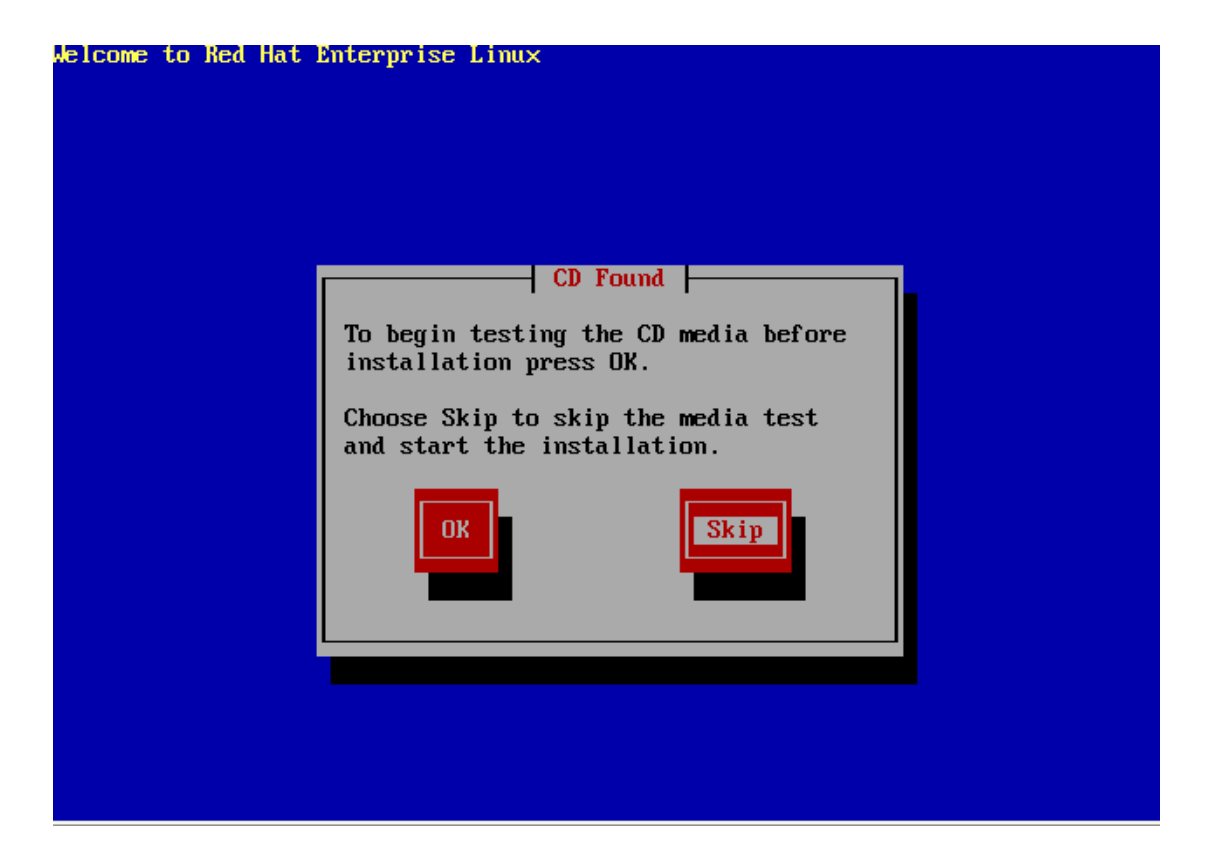

进入图形界面出现如下图,点击 NEXT。

| During this installation, you can<br>se your mouse or keyboard to<br>avigate through the various<br>creens.                                                   | <b>red</b> hat.                                          |                |
|----------------------------------------------------------------------------------------------------|----------------------------------------------------------|----------------|
| The <b>Tab</b> key allows you to<br>nove around the screen, the<br>Jp and Down arrow keys to<br>croll through lists, + and - keys<br>whand and collarso lists |                                                          |                |
| while <b>Space</b> and <b>Enter</b> selects                                                                                                    | Red Hat Enterprise Linux AS                              |                |
| r removes from selection a ighlighted item. You can also                                                                                                    |                                                          |                |
| se the <b>Alt-</b> <i>X</i> key command<br>ombination as a way of                                                                                             | Copyright © 2003-2005 Red Hat, Inc. All Rights Reserved. |                |
| ther screen selections, where                                                                                                    |                                                          |                |
| Lis replaced with any                                                                                                    | •                                                        |                |
| Hide <u>H</u> elp                                                                                                    | A Back                                                   | > <u>N</u> ext |

三、这一步是系统安装过程中的语言,我们这里选择[ENGLISH],当然可以选择[中文简体]。

四、选择键盘,就用系统默认的好了[U.S.English],如果您有 PS/2 和 USB 接口的 3D 鼠标,我们可以选择[Microsoft]然后根据接口来选择鼠标。比如鼠标的接口是 PS/2 的,就按图上的选;如果是 USB 口的,应该选 USB 口的那个。如果是两键鼠,就按默认就好了。

s

|     | Russian (utt8ru)                                                                                                    |               |              |
|-----|----------------------------------------------------------------------------------------------------|---------------|--------------|
|     | Russian (win)                                                                                                    |               |              |
|     | Slovakian                                                                                                    |               |              |
|     | Slovenian                                                                                                    |               |              |
|     | Spanish                                                                                                    |               |              |
|     | Swedish                                                                                                    |               |              |
|     | Swiss French                                                                                                    |               |              |
|     | Swiss French (latin1)                                                                                                    |               |              |
|     | Swiss German                                                                                                    |               |              |
|     | Swiss German (latin1)                                                                                                    |               |              |
|     | Tamil (Inscript)                                                                                                    |               |              |
|     | Tamil (Typewriter)                                                                                                    |               |              |
|     | Turkish                                                                                                    |               |              |
|     | Ukrainian                                                                                                    |               | 4            |
|     | United Kingdom                                                                                                    |               |              |
|     | U.S. English                                                                                                    |               |              |
|     | U.S. International                                                                                                    |               | •            |
|     |                                                                                                    |               |              |
|     |                                                                                                    | <u> В</u> аск | <u>N</u> ext |
|     | 2 BULLON MOUSE (Senal)                                                                                                    |               |              |
|     | 2 Button Mouse (USB)                                                                                                    |               |              |
| 121 |                                                                                                    |               |              |
| 1   | 3 Button Mouse (PS/2)                                                                                                    |               |              |
| 4   | 3 Button Mouse (PS/2)<br>3 Button Mouse (serial)                                                                                                    |               |              |
|     | 3 Button Mouse (PS/2)<br>3 Button Mouse (serial)<br>3 Button Mouse (USB)                                                                                                    |               | 2            |
| 11  | 3 Button Mouse (PS/2)<br>3 Button Mouse (serial)<br>3 Button Mouse (USB)<br>Wheel Mouse (PS/2)                                                                                                    |               | <i>§</i>     |
| 1   | 3 Button Mouse (PS/2)<br>3 Button Mouse (serial)<br>3 Button Mouse (USB)<br>Wheel Mouse (PS/2)<br>Wheel Mouse (USB)                                                                                                    |               | <i>"</i>     |
| 11  | 3 Button Mouse (PS/2)<br>3 Button Mouse (serial)<br>3 Button Mouse (USB)<br>Wheel Mouse (PS/2)<br>Wheel Mouse (USB)<br>▷ Genius                                                                                                    |               |              |
|     | 3 Button Mouse (PS/2)<br>3 Button Mouse (serial)<br>3 Button Mouse (USB)<br>Wheel Mouse (PS/2)<br>Wheel Mouse (USB)<br>▷ Genius<br>▷ Kensington                                                                                                    |               |              |
|     | 3 Button Mouse (PS/2)<br>3 Button Mouse (serial)<br>3 Button Mouse (USB)<br>Wheel Mouse (PS/2)<br>Wheel Mouse (USB)<br>▷ Genius<br>▷ Kensington<br>▷ Logitech                                                                                                    |               |              |
|     | 3 Button Mouse (PS/2)<br>3 Button Mouse (serial)<br>3 Button Mouse (USB)<br>Wheel Mouse (PS/2)<br>Wheel Mouse (USB)<br>▷ Genius<br>▷ Kensington<br>▷ Logitech<br>▷ Microsoft                                                                                                    |               |              |
|     | 3 Button Mouse (PS/2)<br>3 Button Mouse (serial)<br>3 Button Mouse (USB)<br>Wheel Mouse (PS/2)<br>Wheel Mouse (USB)<br>▷ Genius<br>▷ Kensington<br>▷ Logitech<br>▷ Microsoft<br>Device                                                                                                    |               |              |
|     | 3 Button Mouse (PS/2)<br>3 Button Mouse (serial)<br>3 Button Mouse (USB)<br>Wheel Mouse (PS/2)<br>Wheel Mouse (USB)<br>▷ Genius<br>▷ Kensington<br>▷ Logitech<br>▷ Microsoft<br>Device<br>/dev/ttyS0 (COM1 under DOS)                                                                                                    |               |              |
|     | 3 Button Mouse (PS/2)<br>3 Button Mouse (serial)<br>3 Button Mouse (USB)<br>Wheel Mouse (PS/2)<br>Wheel Mouse (USB)<br>▷ Genius<br>▷ Kensington<br>▷ Logitech<br>▷ Microsoft<br>Device<br>/dev/ttyS0 (COM1 under DOS)<br>/dev/ttyS1 (COM2 under DOS)                                                                                              |               |              |
|     | 3 Button Mouse (PS/2)<br>3 Button Mouse (serial)<br>3 Button Mouse (USB)<br>Wheel Mouse (PS/2)<br>Wheel Mouse (USB)<br>▷ Genius<br>▷ Kensington<br>▷ Logitech<br>▷ Microsoft<br>Device<br>/dev/ttyS0 (COM1 under DOS)<br>/dev/ttyS1 (COM2 under DOS)<br>/dev/ttyS2 (COM3 under DOS)                                                               |               |              |
|     | 3 Button Mouse (PS/2)<br>3 Button Mouse (serial)<br>3 Button Mouse (USB)<br>Wheel Mouse (PS/2)<br>Wheel Mouse (USB)<br>▷ Genius<br>▷ Kensington<br>▷ Logitech<br>▷ Microsoft<br><u>Device</u><br>/dev/ttyS0 (COM1 under DOS)<br>/dev/ttyS1 (COM2 under DOS)<br>/dev/ttyS2 (COM3 under DOS)<br>/dev/ttyS3 (COM4 under DOS)                         |               |              |
|     | 3 Button Mouse (PS/2)<br>3 Button Mouse (serial)<br>3 Button Mouse (USB)<br>Wheel Mouse (USB)<br>▷ Genius<br>▷ Kensington<br>▷ Logitech<br>▷ Microsoft<br>Device<br>/dev/ttyS0 (COM1 under DOS)<br>/dev/ttyS1 (COM2 under DOS)<br>/dev/ttyS2 (COM3 under DOS)<br>/dev/ttyS3 (COM4 under DOS)<br>/dev/ttyS3 (COM4 under DOS)                       |               |              |
| ¥   | 3 Button Mouse (PS/2)<br>3 Button Mouse (serial)<br>3 Button Mouse (USB)<br>Wheel Mouse (PS/2)<br>Wheel Mouse (USB)<br>▷ Genius<br>▷ Kensington<br>▷ Logitech<br>▷ Microsoft<br>Device<br>/dev/ttyS0 (COM1 under DOS)<br>/dev/ttyS1 (COM2 under DOS)<br>/dev/ttyS2 (COM3 under DOS)<br>/dev/ttyS3 (COM4 under DOS)<br>/dev/ttyS3 (COM4 under DOS) |               |              |

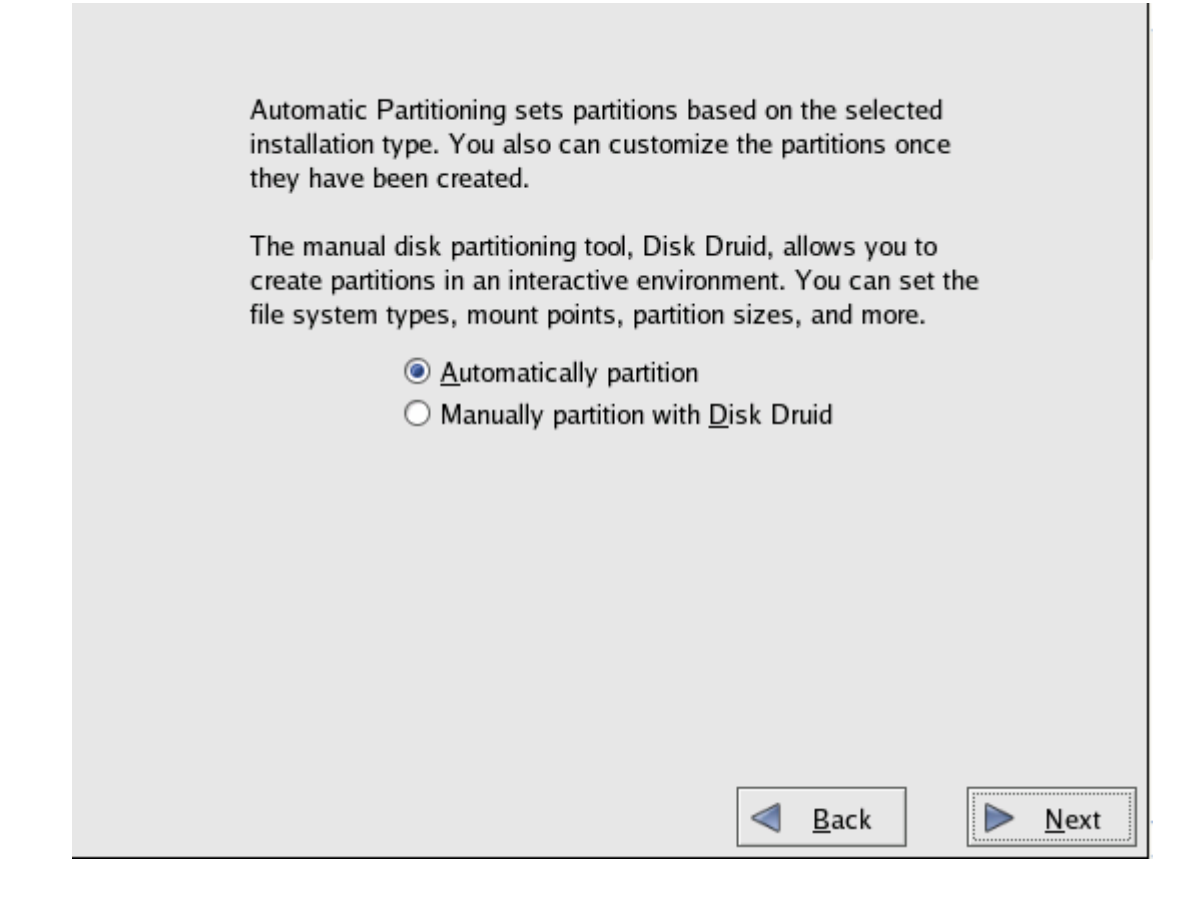

在这里,如果对分区不熟悉,可以直接默认选择自动分区[Automatically partition],这里 我建议选择手动分区[manually partition with disk druid],然后点击NEXT.这时会出现一个警告 窗口,选择[yes]:

| ą           |   |                                                                                                    |
|-------------|---|----------------------------------------------------------------------------------------------------|
| 1           |   | Warning                                                                                                    |
| r<br>H      | ? | The partition table on device sda was unreadable. To create<br>new partitions it must be initialized, causing the loss of ALL<br>DATA on this drive. |
|             |   | This operation will override any previous installation choices about which drives to ignore.                                                         |
| ľ           |   | Would you like to initialize this drive, erasing ALL DATA?                                                                                           |
| י<br>א<br>כ |   | <u>× №</u><br><u>× Y</u> es                                                                                                    |

## 六、现在开始分区

| <b>Drive /dev/sd</b><br>Free<br>4094 MB | a (Geo | om: 522/25          | 55/63)        | (Model: V | /Mw | are, VMw       | are Vir      | tu | al S)         |     |             |
|-----------------------------------------|--------|---------------------|---------------|-----------|-----|----------------|--------------|----|---------------|-----|-------------|
| Ne <u>w</u>                             |        | <u>E</u> dit        | D             | elete     |     | Re <u>s</u> et |              | R  | R <u>A</u> ID |     | <u>L</u> VM |
| Device                                  |        | Mount Po<br>RAID/Vo | oint/<br>lume | Туре      |     | Format         | Size<br>(MB) | ,  | Start         | End |             |
| ⊽ Hard Drives<br>⊽ /dev/sda<br>Free     |        |                     |               | Free spa  | ice |                | 40           | 95 | 1             | 522 |             |
|                                         |        |                     |               |           |     |                |              |    |               |     | •           |

Hide RAID device/LVM Volume Group members

在图中可以看到,有一个硬盘 sda,该硬盘有大小为 4095M。

说明:在 linux 我们一般都把/boot 目录单独分区,因为/boot 目录存储着系统的引导信息和内核等信息,这样的好处是如果其他分区坏了,可以最大程度减少系统的崩溃。一般分100M 是足够了。

创建/boot 分区,鼠标点击[NEW],在挂载点的下拉框中选择/boot,也可以手动输/boot 文件系统选择 ext3,输入大小为 100 如果点击[OK],/boot 分区创建好了。

| Maunt Daint               | (here the           |      |                                  |   |
|---------------------------|---------------------|------|----------------------------------|---|
| Mount Point:              | /boot               |      |                                  |   |
| File System <u>Type</u> : | ext3                |      | 2                                | 2 |
|                           | <b>~</b>            | sda  | 4095 MB VMware, VMware Virtual S | ٦ |
| Allowable <u>D</u> rives: |                     |      |                                  |   |
|                           |                     |      |                                  |   |
| Size (MB):                | 100                 |      |                                  | ÷ |
| Additional Size Op        | tions               |      |                                  | - |
| <u> </u>                  |                     |      |                                  |   |
| ○ Fill all space <u>u</u> | p to (MB):          |      | 1                                |   |
| ○ Fill to maximur         | n <u>a</u> llowable | size |                                  |   |
| Force to be a pr          | imary parti         | tion |                                  |   |
|                           |                     |      | Cancel V OK                      | 1 |
|                           |                     |      |                                  |   |

创建 swap 分区, swap 分区相当于 windows 下的虚拟内存,一般大小为物理内存大小的 两倍,也可以更高.在文件系统处选择 swap,在这里我给 swap 分 512M,因为物理内存为 256M。

| Mount Point:              | <not applicable=""></not>              | 4 |
|---------------------------|----------------------------------------|---|
| File System <u>T</u> ype: | swap                                   | ¥ |
| R.                        | ✓ sda 4095 MB VMware, VMware Virtual S |   |
| Allowable <u>D</u> rives: |                                        |   |
|                           |                                        |   |
| <u>S</u> ize (MB):        | 512                                    | ÷ |
| Additional Size Op        | otions                                 |   |
| <u>     Fixed size   </u> |                                        |   |
| ○ Fill all space <u>u</u> | p to (MB):                             |   |
| ○ Fill to maximu          | m <u>a</u> llowable size               |   |
| Force to be a pr          | rimary partition                       |   |
|                           | <mark>X ⊆</mark> ancel 🛷 <u>O</u> K    |   |

创建根分区,/分区包含 linux 系统所有的目录(/boot 分区如果不单独分区,也包含在内),也就是说,所以没有单独分区的目录都在根分区下,根分区一般 5G 就够了。

| Maurat Daints                       | ,                   |      | 1                                |   | -     |
|-------------------------------------|---------------------|------|----------------------------------|---|-------|
| Mount Point:                        | /                   |      |                                  | • | Ī     |
| File System <u>T</u> ype:           | ext3                |      |                                  | ¥ |       |
|                                     | <                   | sda  | 4095 MB VMware, VMware Virtual S |   |       |
| Allowable <u>D</u> rives:           |                     |      |                                  |   | ~ ~ ~ |
| <u>S</u> ize (MB):                  | 5000                |      |                                  | * |       |
| Additional Size Op                  | tions               |      |                                  |   | ŀ     |
| <u>         Fixed size         </u> |                     |      |                                  |   |       |
| ○ Fill all space <u>u</u>           | o to (MB):          |      | 1                                | Ŷ | h     |
| ○ Fill to maximur                   | n <u>a</u> llowable | size |                                  |   | ľ     |
| Force to be a pr                    | imary partit        | ion  |                                  |   |       |
|                                     |                     |      | X <u>C</u> ancel                 |   |       |

为了配合 csmail 邮件系统,为/opt、/var、/usr、/csdata 做单独分区,单独分区的好处是, 当 linux 系统崩溃,做灾难恢复时可以做到邮件数据不会丢失。

/opt 分区是 csmail 邮件系统的安装目录,该目录最好在 10G 以上,因为该分区包含邮件系统的 mda、mta 等多种日志和数据库,如果该分区太小,磁盘空间满了会影响邮件的正常运行。

/var 分区是包含邮件收发的日志和 web 页面还有各种系统日志,一般在 8G-10G。

/usr 分区存储邮件系统 web 页面模板,一般大小为 4G 够了。

/csdata 分区是存储邮件数据,因为邮件数据很大,所以在分完以上各个分区后,剩下磁盘空间的就全部给/csdata 分区了。

说明:如果有多块硬盘,这里会显示 sda、sdb、sdc 等等,用字母 abcd...代表硬盘,用 阿拉伯数字代表分区,sda1 是第一块硬盘的第一个分区,sdb2 是第二块硬盘的第二个分区。

好了,分区已经完成了,点击[NEXT]。

七、选择引导程序,这里默认选择 grup,点击 NEXT

| Boot Loader Configuration                                                                                                    |           |              |  |  |  |  |  |
|----------------------------------------------------------------------------------------------------|-----------|--------------|--|--|--|--|--|
| The GRUB boot loader will be installed on /dev/sda.                                                                                                    |           |              |  |  |  |  |  |
| You can configure the boot loader to boot other operating<br>systems. It will allow you to select an operating system to<br>boot from the list. To add additional operating systems,<br>which are not automatically detected, click 'Add.' To<br>change the operating system booted by default, select<br>'Default' by the desired operating system. |           |              |  |  |  |  |  |
| Default Label                                                                                                    | Device    | Add          |  |  |  |  |  |
| Red Hat Enterprise Linux AS                                                                                                    | /dev/sda2 | <u>E</u> dit |  |  |  |  |  |
| <br>Delete                                                                                                    |           |              |  |  |  |  |  |
| A boot loader password prevents users from changing options passed to the kernel. For greater system security, it is recommended that you set a password.                                                                                                    |           |              |  |  |  |  |  |
| Configure advanced boot loader <u>o</u> ptions                                                                                                    |           |              |  |  |  |  |  |

八、网络配置

|             | Active on Boot        | Device  | IP/Netmask | <u>E</u> dit |  |
|-------------|-----------------------|---------|------------|--------------|--|
|             |                       | eth0    | DHCP       |              |  |
| ł           |                       |         |            |              |  |
| Ho          | stname                |         |            |              |  |
| Se          | t the hostname:       |         |            |              |  |
|             | <u>a</u> utomatically | via DHC | P          |              |  |
|             | <u>manually</u>       |         |            |              |  |
| Mis         | cellaneous Setti      | ngs     |            |              |  |
| Ga          | iteway:               |         |            |              |  |
| <u>P</u> ri | mary DNS:             |         |            |              |  |
| <u>S</u> e  | condary DNS:          |         |            |              |  |
| Te          | rtiary DNS:           |         |            |              |  |

点击 EDIT 可以设置网络参数, ip 地址,子网掩码, DNS 等。

九、设置防火墙

| Firowall                                                                                                    |
|----------------------------------------------------------------------------------------------------|
|                                                                                                    |
| A firewall can help prevent unauthorized access to your computer from the<br>outside world. Would you like to enable a firewall? |
| ○ N <u>o</u> firewall                                                                                                    |
| Inable firewall                                                                                                    |
| What services should be allowed to pass through the firewall?                                                                    |
| WWW (HTTP)                                                                                                    |
| □ FTP                                                                                                    |
| □ SSH                                                                                                    |
| Telnet                                                                                                    |
| Mail (SMTP)                                                                                                    |
|                                                                                                    |
| Other ports:                                                                                                    |
| If you would like to allow all traffic from a device, select it below.                                                           |
| eth0                                                                                                    |
|                                                                                                    |
|                                                                                                    |
|                                                                                                    |

如果想启用防火墙,选择 enable firewall,在复选框中可以选中可以绕过防火墙的服务。

十、选择时区

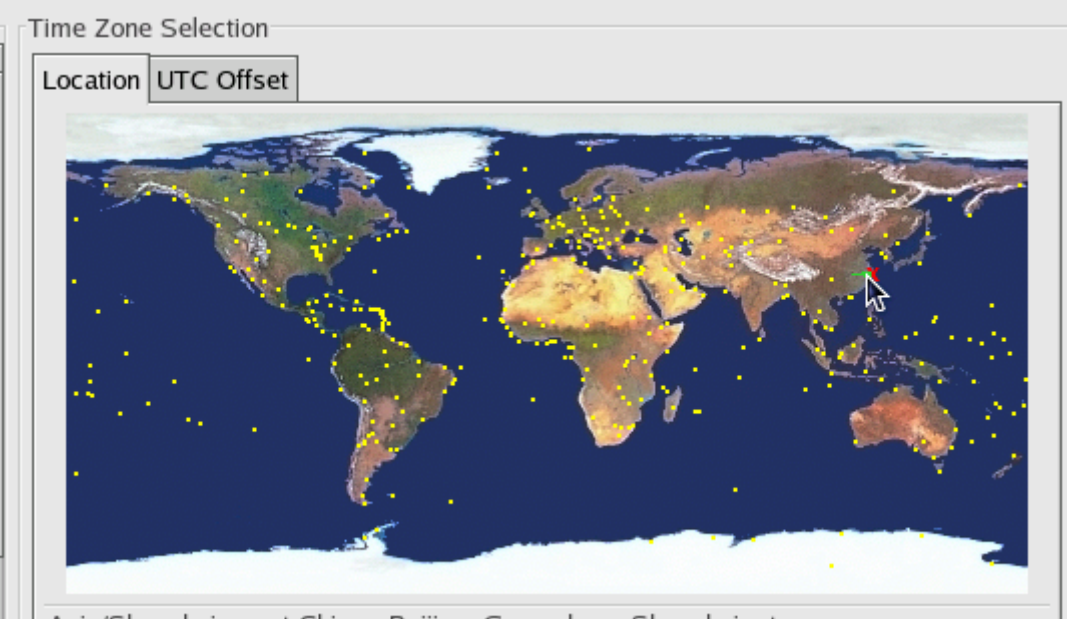

Asia/Shanghai - east China - Beijing, Guangdong, Shanghai, etc.

用鼠标在地图上选中中国一上海,点击 NEXT。

十一、设置系统管理员 root 口令

| Set Root Password      |                                             |
|------------------------|---------------------------------------------|
| Enter the roo          | ot (administrator) password for the system. |
| Root <u>P</u> assword: |                                             |
| <u>C</u> onfirm:       |                                             |
|                        |                                             |

十二、选中要安装的软件包

| - Packago Defaults                                                                                                    |  |  |  |  |  |
|----------------------------------------------------------------------------------------------------|--|--|--|--|--|
| Package Defaults                                                                                                    |  |  |  |  |  |
| The default installation environment includes our recommended<br>package selection, including:                                                                                          |  |  |  |  |  |
| Desktop shell (GNOME)<br>Administration Tools<br>Server Configuration Tools<br>Web Server                                                                                               |  |  |  |  |  |
| Windows File Server (SMB)                                                                                                    |  |  |  |  |  |
| After installation, additional software can be added or removed using the 'redhat-config-packages' tool.                                                                                |  |  |  |  |  |
| If you are familiar with Red Hat Enterprise Linux AS, you may have specific packages you would like to install or avoid installing. Check the box below to customize your installation. |  |  |  |  |  |
| Accept the current package list O Customize the set of packages to be installed                                                                                                    |  |  |  |  |  |

选中 accetp the current package list 系统会安装默认选中的软件包。

这里我们选自定义安装"customize the set of packages to be installed"。

自定义安装可以安装实际情况,安装各种软件包,可以选中安装或者不安装 X-WINDOWS 图形界面,web,数据库,ftp等服务。 为了配合 csmail 邮件系统,安装 web 服务,和开发工具(development tool)就可以。

|                                                                                |          | Juna Enterannient                                                | [0/1]          |                |  |  |
|--------------------------------------------------------------------------------|----------|------------------------------------------------------------------|----------------|----------------|--|--|
|                                                                                | Ś        | Various ways to relax and spend your free ti                     | ime.           |                |  |  |
| Servers                                                                        |          |                                                                  |                |                |  |  |
| 1                                                                              | Serve    | r Configuration Tools                                            | [0/13]         |                |  |  |
|                                                                                |          | This group contains all of Red Hat's custom configuration tools. | server         |                |  |  |
| 🛃 Web Se                                                                       |          | Server                                                           | [27/33]        | <u>Details</u> |  |  |
|                                                                                |          | These tools allow you to run a Web server o                      | n the system.  |                |  |  |
|                                                                                | 🗌 Mail S | erver                                                            | [0/9]          |                |  |  |
|                                                                                | S.       | These packages allow you to configure an I<br>mail server.       | MAP or Postfix | (              |  |  |
|                                                                                | 🗌 Windo  | ows File Server                                                  | [0/3]          |                |  |  |
| This package group allows you to share files betwe and MS Windows(tm) systems. |          |                                                                  |                | x              |  |  |
|                                                                                |          |                                                                  |                |                |  |  |

十三、配置完成

点击 NEXT 安装程序就开始格式化分区,开始安装系统了。

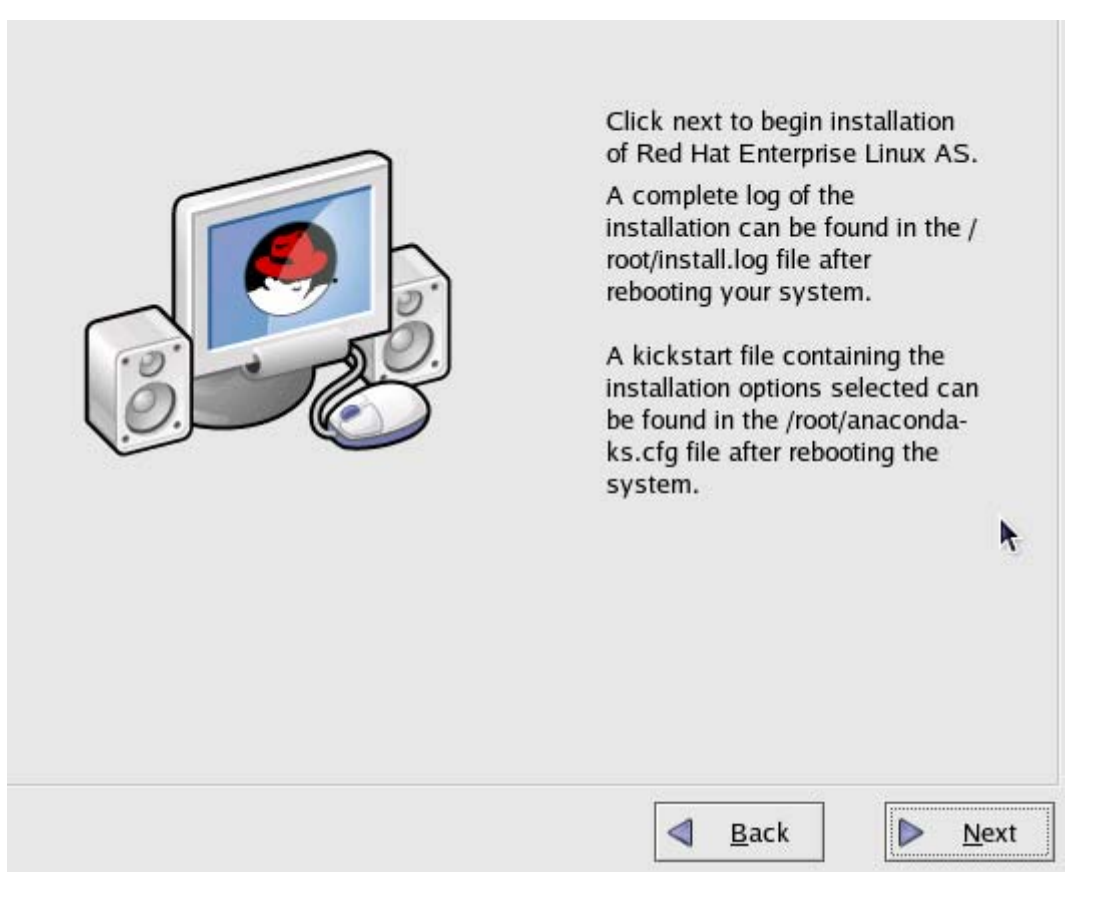

十四、安装完后的准备

系统安装完后进入系统,使用 root 用户登陆。

先察看一下硬盘分区情况。

#df −h

这个命令可以清楚的显示硬盘分区的情况。

为了确保/csdata 分区存储邮件数据,需要做一下连接。

#cd /csdata

#mkdir mss db

#ln -s /csdata/mss /mss

#ln -s /csdata/db /db

启动 apache 服务

#/etc/init.d/httpd start

现在可以安装 csmail 邮件系统了。具体安装步骤,请参阅《csmail 安装手册》。